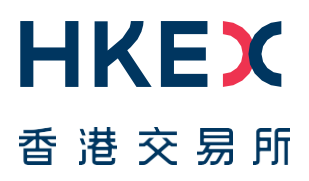

## Fast Interface for New Issuance (FINI)

Market Rehearsal Information Pack

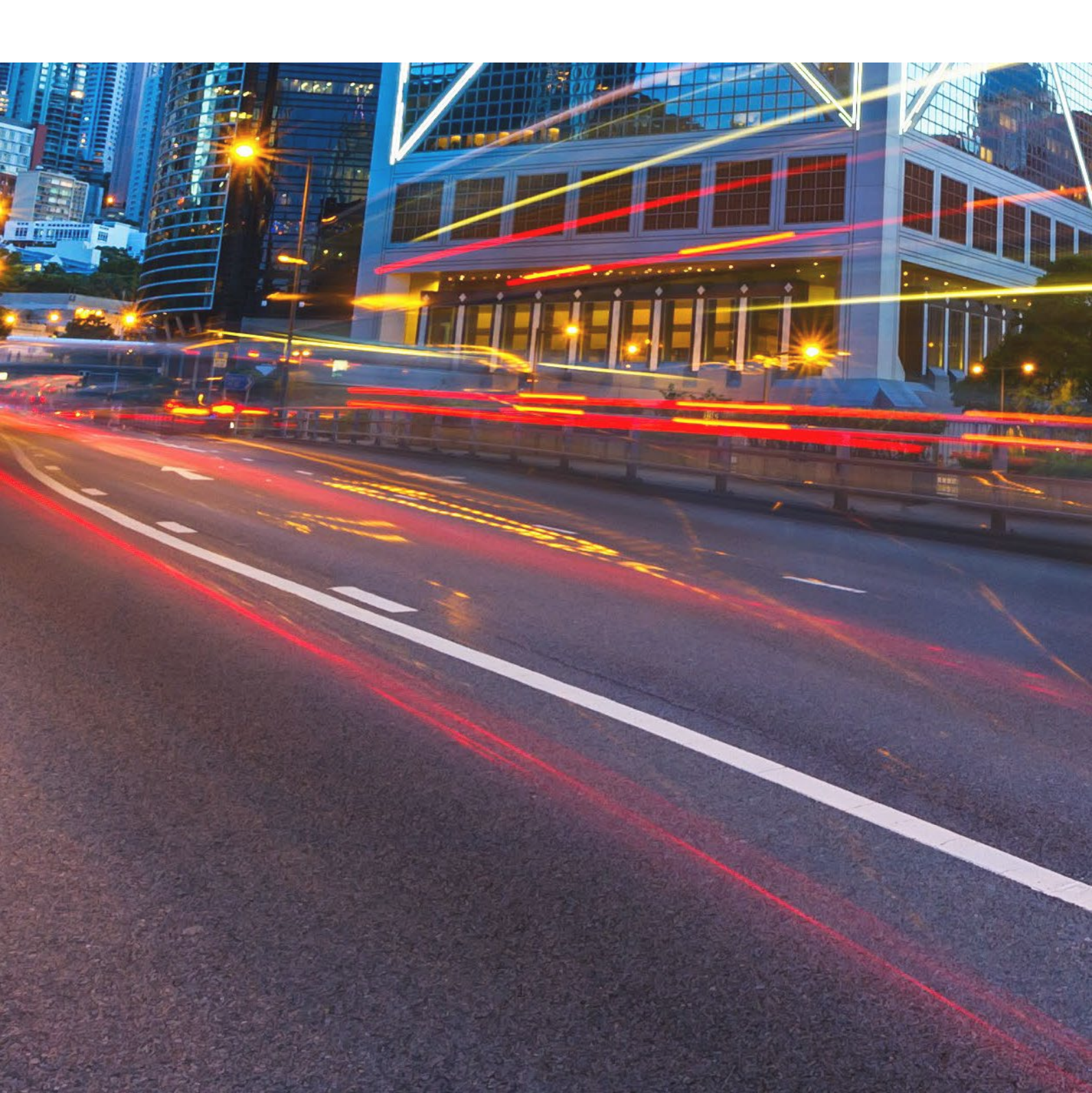

## **Table of Contents**

| 1. Ov  | erview of Market Rehearsal             | 4  |
|--------|----------------------------------------|----|
| 1.1    | MR Scope                               | 5  |
| 1.2    | Prerequisites to participate in the MR | 5  |
| 1.3    | Attestation of MR completion           | 7  |
| 2. Scł | nedule and Arrangement                 | 8  |
| 2.1    | Testing Period                         | 8  |
| 2.2    | Access Links                           | 8  |
| 2.3    | Test Case Details                      | 8  |
| 2.4    | Detailed Rundown                       | 12 |
| 3. Co  | mmunication Channels                   | 20 |

## Versions

| Publication Date | Version                           |
|------------------|-----------------------------------|
| 24 August 2023   | Updates to the following section: |
| [Current]        | - 2.3.2 FINI User Functions       |
| 25 July 2023     | First version released.           |

#### DISCLAIMER

HKEX and/or its subsidiaries have endeavoured to ensure the accuracy and reliability of the information provided in this document, but do not guarantee its accuracy and reliability and accept no liability (whether in tort or contract or otherwise) for any loss or damage arising from any inaccuracy or omission or from any decision, action or nonaction based on or in reliance upon information contained in this document. This Information Pack contains detailed information to assist FINI Users in planning and participating in the Market Rehearsal ('MR'). Please share this information pack with all relevant personnel within your firm, who will participate in the MR for example, your Operations and IT support teams.

## 1. Overview of Market Rehearsal

# To facilitate the market to get #FINIready, HKEX invites all registered FINI Users to participate in the FINI Market Rehearsal ("MR").

The objective of the MR is to ensure the smooth connectivity to FINI's Production environment. All registered FINI Users will be able test their access including individual users' access credentials, API access and system interfaces (where applicable).

MR is the next step following the Market Practice Session ('MPS'), and it will be the final step before FINI launch. The table summarises the key differences of MPS and MR.

|                       | Market Practice Session<br>('MPS')                                               | Market Rehearsal ('MR')                                                                          |
|-----------------------|----------------------------------------------------------------------------------|--------------------------------------------------------------------------------------------------|
| Purpose               | Practice end-to-end T+2 IPO<br>settlement using a set of<br>simulated IPO cases. | Testing of system<br>connectivity and business<br>functions in the 'real life' FINI<br>platform. |
| Testing period        | 17 July 2023 to 28 July 2023                                                     | 26 August 2023                                                                                   |
|                       |                                                                                  | 2 September 2023                                                                                 |
| Participants          | FINI Users registered for the<br>External User Testing                           | All registered FINI Users.                                                                       |
| System<br>environment | External User Testing<br>environment                                             | FINI Production environment                                                                      |
| Method of access      | VPN                                                                              | Open Internet                                                                                    |
| Access<br>credentials | Credentials pre-set by HKEX                                                      | Credentials set up by the<br>Delegated Administrators<br>('DAs') of participants.                |

The MR will be held on 26 August and 2 September 2023. Market participants may directly reach out to HKEX (see <u>Section 3</u>) for further confirmation on the actual arrangements during the MR session.

If severe weather conditions occur before the start of an MR session, the MR will be cancelled.<sup>1</sup> However, if a severe weather condition occurs in-flight during an MR session, the remaining tasks will continue until completion.

<sup>&</sup>lt;sup>1</sup> Defined as a Typhoon Signal No. 8 (or above) / Extreme Conditions / Black Rainstorm Warning.

#### 1.1 MR Scope

The MR will be performed in the <u>FINI Production environment</u>. Upon FINI User registration, all Delegated Administrators ('DAs') should have already received their access credentials. DAs are able to setup the access credentials for FINI Users and API profiles within their own entity.

In order to prepare for the MR, DAs must set up the relevant user accesses and API access (if required) in advance. Please refer to the Access Management User Guide (on the <u>HKEX FINI webpage</u>) for the setup procedures.

During the MR period, there will be a total of six hypothetical Hong Kong IPOs (three for each weekend) set up in the FINI Production environment. While these six IPOs are identical to those previously used during the MPS, during the MR the entire IPO settlement cycle (from IPO initiation to the start of trading) will be compressed into 9 hours (08:00 to 17:00) in a single day, with the platform shutting at 17:30. All six cases will also be handled as "normal" listings without exceptional circumstances or contingencies (see Section 2.3 for MR test case details).

Participating FINI Users will be able to participate in IPO activities based on their registered User type(s) and in accordance with the functions available to them, as set out in the previously published FINI User Guides (available on the <u>HKEX FINI</u> <u>webpage</u>).

Where necessary, certain FINI Users will be pre-assigned to play particular roles in the MR, acting as a Sponsor, Sponsor Counsel, Issuer's Counsel, Distributor, Share Registrar or Receiving Bank in one or more of the six simulated IPO cases.

For Share Registrars, the additional verification scope will also include the file exchange activities such as EIPO application file and allotment file. For FINI Banks, the additional verification scope will include the payment message exchange activities via SWIFT.

## **1.2** Prerequisites to participate in the MR

 $\triangle$  The Production FINI platform is accessible via open internet. **VPN connection is not required for participating in the MR.** 

#### A) Complete the FINI registration process

Participants must have completed the FINI registration process, and the Delegated Administrators ('DAs') are set up with FINI access rights. Then the DAs should set up their firm's individual FINI Users and API profiles (if the participants will use FINI APIs) prior the MR sessions.

For users who have not completed FINI registration, please refer to the registration guideline (available on the HKEX FINI webpage) for instructions.

## *B)* Set up API access (if intending to use)

FINI APIs are available during MR period. Use of API is optional at each FINI User's discretion. The scope of FINI API will include all the APIs specified in the API User Guide, namely:

- 1. IPO Reference Data enquiries (available for all FINI User types)
- 2. EIPO subscriptions and enquiries (available for FINI HKSCC Participants)
- 3. EIPO pre-funding confirmation and enquiries (available for FINI Banks)

For the implementation details, please refer to the <u>FINI API User Guide</u> on the FINI webpage. The API access end points are summarised in the table below:

| API                     | Method | URI                                                                            |
|-------------------------|--------|--------------------------------------------------------------------------------|
| FINI API JWT            | POST   | https://connect-am.hkex.com.hk:443/openam/oauth2/eu/access_token               |
| Access Token            |        |                                                                                |
| Retrieval API           |        |                                                                                |
| Crypto Metadata         | GET    | https://fini.hkex.com.hk/api/crypto/meta                                       |
| Request API             |        |                                                                                |
| Enquire IPO List        | GET    | https://fini.hkex.com.hk/api/ipos/list/v1?size={{size}}&nextCursor= {{cursor}} |
| Enquire IPO             | GET    | https://fini.hkex.com.hk/api/ipos/refdata/v1?ipoID={{ipoID}}                   |
| reference data          |        |                                                                                |
| Add EIPO                | POST   | https://fini.hkex.com.hk/api/eipo/subscriptions/add/v1                         |
| subscription entries    |        |                                                                                |
| Amend EIPO              | POST   | https://fini.hkex.com.hk/api/eipo/subscriptions/change/v1                      |
| subscription entries    |        |                                                                                |
| Invalidate EIPO         | POST   | https://fini.hkex.com.hk/api/eipo/subscriptions/invalidate/v1                  |
| subscription entries    |        |                                                                                |
| Enquire EIPO            | POST   | https://fini.hkex.com.hk/api/eipo/subscriptions/query/v1                       |
| subscription entries    |        |                                                                                |
| Enquire EIPO            | POST   | https://fini.hkex.com.hk/api/eipo/funding/query/v1                             |
| funding validation list |        |                                                                                |
| Confirm EIPO            | POST   | https://fini.hkex.com.hk/api/eipo/funding/confirm/v1                           |
| funding validation      |        |                                                                                |

#### *C)* Set up SWIFT interface (FINI Banks only)

The MR setup will be based on the production setup:

- For HKSCC Participant / EIPO Designated Bank relationship mapping, this will be based on the CCASS production (i.e. in real-life) snapshot on one business day before the MR. For example, if the MR is held on 26 August 2023 (Saturday), HKSCC Participants may arrange any final changes to its EIPO Designated Bank in CCASS by 25 August 2023 (Friday).
- 2. For nominee bank account setup, this will be based on the information provided by the FINI Bank during <u>FINI registration</u>. FINI Banks who wish to amend this information should contact <u>projectfini@hkex.com.hk</u> in advance of the MR.
- 3. For BIC setup, this will be based on HKSCC's 'HKSCHKH2' Closed User Group (CUG) as detailed in Section 2 of the <u>User Guide for FINI Banks</u>.
- 4. FINI Banks must complete RMA setup before participating in MR.

## **1.3 Attestation of MR completion**

Except for the FINI Banks, All FINI Users may join either one or both MR days.

# FINI Banks are required to join both MR days as they will need to operate the EIPO prefunding and money settlement for all six IPO cases.

Once they have completed MR, FINI Users must submit a confirmation via this <u>e-Form</u> to state that they have completed the testing (also available via the QR code below) by the end of the next business day following the MR. A single confirmation from a company with multiple user types is acceptable.

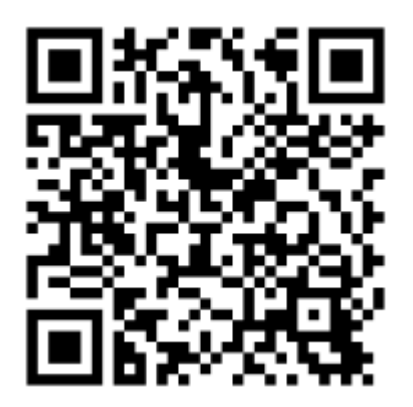

 $\triangle$  Please note this e-Form is not the same form as the External User Testing and Market Practice Session.

## 2. Schedule and Arrangement

## 2.1 Testing Period

MR will be performed over two Saturdays, 26 August and 2 September 2023.

During each MR, the Production FINI environment will be open from 08:00 to 17:30. Participating FINI Users may conduct testing anytime during this period, following the IPO timetable specified in <u>Section 2.3</u>.

## 2.2 Access Links

FINI Users may access the relevant platforms using the following links:

| # | Platform               | Purpose                             | URL                         |
|---|------------------------|-------------------------------------|-----------------------------|
| 1 | FINI                   | Operate IPO-related user functions  | https://fini.hkex.com.hk    |
| 2 | HKEX Access Management | Set up and maintain users and teams | https://connect.hkex.com.hk |
|   | Portal*                |                                     |                             |

\* The information updated in the HKEX Access Management Portal is synchronized to FINI every hour. For example, if a new user is created in HKEX Access Management Portal at 09:15am, the user information will be ready in FINI at 10:00am. As the IPO timetable will be substantially shortened for MR, we strongly encourage all FINI Users to set up their required users/teams/API profiles before the MR.

## 2.3 Test Case Details

#### 2.3.1. IPO timetable

During the MR period, there will be six hypothetical IPO cases (three cases per session) simulated on the FINI platform:

| 26 August 2023 |       |                               |  |  |  |  |
|----------------|-------|-------------------------------|--|--|--|--|
| Case 1         | Stock | Aetieix International Company |  |  |  |  |
|                | Name  |                               |  |  |  |  |
|                | Stock | 99999                         |  |  |  |  |
|                | Code  |                               |  |  |  |  |
| Case 2         | Stock | Xummy X Trade Limited         |  |  |  |  |
|                | Name  |                               |  |  |  |  |
|                | Stock | 99997                         |  |  |  |  |
|                | Code  |                               |  |  |  |  |
| Case 3         | Stock | QuantQuest Data Corp.         |  |  |  |  |
|                | Name  |                               |  |  |  |  |
|                | Stock | 99996                         |  |  |  |  |
|                | Code  |                               |  |  |  |  |

| 2 September 2023 |       |                       |  |  |  |  |
|------------------|-------|-----------------------|--|--|--|--|
| Case 4           | Stock | Novusynth Limited     |  |  |  |  |
|                  | Name  |                       |  |  |  |  |
|                  | Stock | 99995                 |  |  |  |  |
|                  | Code  |                       |  |  |  |  |
| Case 5           | Stock | Emmer Worldwide Trade |  |  |  |  |
|                  | Name  | Limited               |  |  |  |  |
|                  | Stock | 99994                 |  |  |  |  |
|                  | Code  |                       |  |  |  |  |
| Case 6           | Stock | EPRK Studio Limited   |  |  |  |  |
|                  | Name  |                       |  |  |  |  |
|                  | Stock | 99998                 |  |  |  |  |
|                  | Code  |                       |  |  |  |  |

Please note that, for the market convenience, the same six hypothetical IPO cases as were used for the FINI Market Practice Session ('MPS') will be used for the MR, with the following details:

- Role assignment for Sponsors, Legal Counsels, Intermediaries, Share Registrars and Receiving Banks will be the same as in the MPS. However, the

Sponsors / Designated Overall Coordinators (DOCs), and the Sponsors Counsels / Issuer Counsels will their roles reversed.

- IPO Reference Data (except timetable) will be the same as in the MPS.
- Other user-inputted data (e.g. EIPO subscribers, placee information, pricing and allotment details, etc.) do not need to be the same as they were in the MPS. FINI Users may input any valid data without limitation during the MR.
- All six IPOs will follow an identical timetable during the MR as shown in the diagram below, operating between 08:00 and 17:00.
- Note that there will be no exception testing during the MR, meaning that even those IPO cases that had exceptional workflow scenarios during the MPS (e.g. cancel-and-relaunch, typhoon delays, etc.) will follow an identical, "normal" settlement workflow during the MR.

A 'step-by-step' detailed rundown of the MR timetable and activities is provided in <u>Section 2.4</u>.

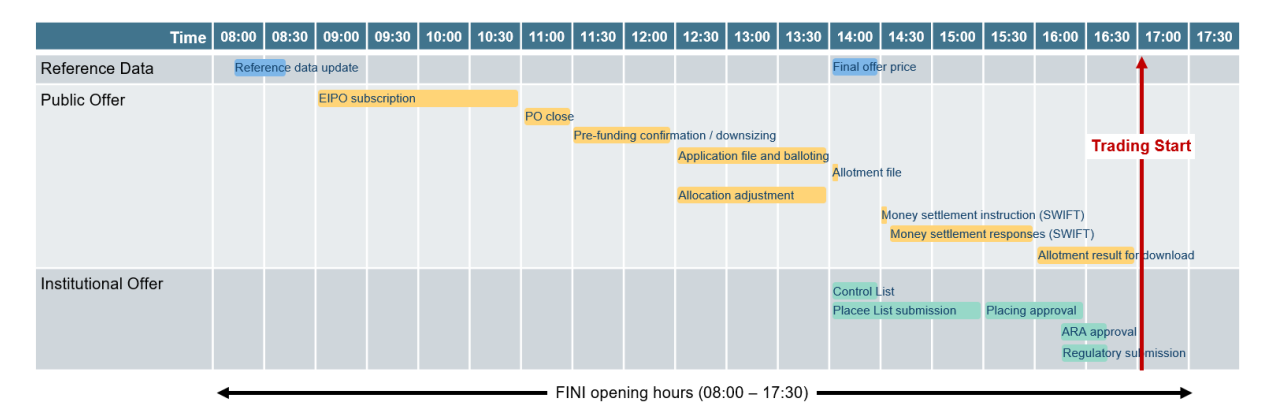

In addition to the normal IPO processes, there will be two 'system failover' simulations performed in the morning and the afternoon. FINI Users who are logged onto the platform at the time may experience a very short disconnection under such simulations and there should be no impact to the functions and data after a webpage refresh.

## 2.3.2. FINI User Functions

The following table summarises the business functions that the FINI Users should perform during the MR.

|                                | User Type            |                               |                           |                                   |                        |                    |  |  |
|--------------------------------|----------------------|-------------------------------|---------------------------|-----------------------------------|------------------------|--------------------|--|--|
| Business functions             | Sponsor <sup>1</sup> | Legal<br>Counsel <sup>1</sup> | Intermediary <sup>1</sup> | HKSCC<br>Participant <sup>2</sup> | FINI Bank <sup>3</sup> | Share<br>Registrar |  |  |
| IPO Reference Data             | •                    |                               |                           |                                   |                        |                    |  |  |
| Input                          | √                    |                               |                           |                                   |                        |                    |  |  |
| Enquiry                        | √                    | ~                             | √                         | √                                 | √                      | √                  |  |  |
| EIPO Subscription              |                      |                               |                           |                                   |                        |                    |  |  |
| Input (+Downsize)              |                      |                               |                           | √                                 |                        |                    |  |  |
| Enquiry                        |                      |                               |                           | √                                 |                        |                    |  |  |
| EIPO Funding                   |                      |                               |                           |                                   |                        |                    |  |  |
| Confirm / Reject               |                      |                               |                           |                                   | √                      |                    |  |  |
| Enquiry                        |                      |                               |                           | ✓ (Own)                           | ✓ (Own CPs)            |                    |  |  |
| EIPO Allotment                 |                      |                               |                           |                                   |                        |                    |  |  |
| Ballot Application File (EMFT) |                      |                               |                           |                                   |                        | √                  |  |  |
| Process Allotment File (EMFT)  |                      |                               |                           |                                   |                        | ✓                  |  |  |

|                                      | User Type            |                               |                           |                                   |                        |                    |  |  |
|--------------------------------------|----------------------|-------------------------------|---------------------------|-----------------------------------|------------------------|--------------------|--|--|
| Business functions                   | Sponsor <sup>1</sup> | Legal<br>Counsel <sup>1</sup> | Intermediary <sup>1</sup> | HKSCC<br>Participant <sup>2</sup> | FINI Bank <sup>3</sup> | Share<br>Registrar |  |  |
| Enquiry                              |                      |                               |                           | ✔ (Own)                           |                        | √                  |  |  |
| EIPO Money Settlement                |                      |                               |                           |                                   |                        |                    |  |  |
| Enquiry                              |                      |                               |                           |                                   | √                      |                    |  |  |
| Process Payment Instructions (SWIFT) |                      |                               |                           |                                   | √                      |                    |  |  |
| Control List / Placee List           |                      |                               |                           |                                   |                        |                    |  |  |
| Enquiry                              |                      |                               | √                         |                                   |                        |                    |  |  |
| Submit                               |                      |                               | √                         |                                   |                        |                    |  |  |
| Regulatory Submissions               |                      |                               |                           |                                   |                        |                    |  |  |
| Enquiry                              | √                    | √                             | √                         |                                   |                        |                    |  |  |
| Submit                               | √                    | √                             | √                         |                                   |                        |                    |  |  |
| Allotment Results Announcement (ARA) |                      |                               |                           |                                   |                        |                    |  |  |
| Enquiry                              | √                    |                               |                           |                                   |                        |                    |  |  |
| Submit                               | √                    |                               |                           |                                   |                        |                    |  |  |
| Reports                              |                      |                               |                           |                                   |                        |                    |  |  |
| Data Reports                         | ~                    | √                             | √                         | ✓                                 | √                      | √                  |  |  |
| Audit Logs                           | √                    | √                             | √                         | √                                 | √                      | √                  |  |  |
| Notifications                        |                      |                               |                           |                                   |                        |                    |  |  |
| System Notifications                 | ~                    | √                             | √                         | √                                 | √                      | √                  |  |  |
| Email Notifications                  | ~                    | ~                             | √                         | √                                 | ~                      | 1                  |  |  |

▲ Market Rehearsals are part of FINI's testing activities and are not real IPO activities. All the submitted data will be removed after the MRs.

▲ The IPO cases in Market Rehearsals are running in compressed timetable, and some audit log reports may not be fully available.

## <sup>1</sup> Notes for Sponsors, Legal Counsels and Intermediaries:

Sponsors, Legal Counsels and Intermediaries that are not assigned as the advisers of the six IPO cases mentioned above will be able to view the reference data.

If users would like to perform the functions of Reference Data input or Placee List submission, HKEX will set up additional cases to facilitate the testing of such functions.

Since IPO case requires considerable preparation and coordination in advance, those who are interested in participating in the MRs using an additional IPO case should send an email to projectfini@hkex.com.hk by <u>11 August 2023 (Friday)</u>, specifying:

- The user type(s)
- The relevant team that will be testing the function (the team setup should be completed in Access Management Portal prior to the MR).

HKEX will contact the relevant FINI Users about the additional MR IPO case details upon the setup's completion.

## <sup>2</sup> Notes for HKSCC Participants about EIPO submission using BCAN:

The Production FINI platform will be connected to the Production HKIDR system. HKSCC Participants may use real BCAN in their EIPO submissions during the MRs. Since BCANs are effective T+1 day, HKSCC Participants should ensure any BCANs used in EIPO subscriptions have been submitted to the HKIDR system a day before the MR date. For example, if the MR is held on 26 August 2023 (Saturday), the BCANs must be ready within the HKIDR system by 25 August 2023 (Friday).

## <sup>3</sup> Notes for FINI Banks about the use of Production SWIFT BIC code:

FINI Banks are expected to test the connectivity of SWIFT and the payment messages during MR. Therefore, FINI Banks please ensure the Production SWIFT setup is ready for the MR.

Please note that no real money settlement will be arranged during the MR, FINI Banks may respond either MT 900 or MT 195 after receiving MT 101 from FINI. However, HKEX will override all MT 195 to MT 900 for testing purposes.

## 2.4 Detailed Rundown

The whole IPO case simulation requires the collaboration of HKEX teams and market participants during the MR. The following table shows the detailed steps to be performed by FINI Users.

| # | ltem                        | Time                 | Tasks                                                 | HKEX Team | Market<br>Participants | Actions                                                                                                    | Expected Results                                                                               |
|---|-----------------------------|----------------------|-------------------------------------------------------|-----------|------------------------|----------------------------------------------------------------------------------------------------|------------------------------------------------------------------------------------------------|
| 1 | Create IPO key              | Before the MR<br>day | Assign the IPO Key<br>to Sponsor /<br>Sponsor Counsel | Vetting   | -                      | The IPO key will be sent to Sponsor Counsel<br>for performing step 3                                                                                                    |                                                                                                |
| 2 | Unlock IPO in<br>FINI       | Before 08:10         |                                                       |           | Designated<br>Sponsor  | 1. Input assigned Unique FINI Case Number<br>and submit.                                                                                                    | Unlocked IPO and will be<br>directed to IPO Reference<br>Data input page.                      |
| 3 | Input reference<br>data     | Before 08:15         | Input reference data                                  | -         | Sponsor Counsel        | <ol> <li>Complete the sub-sections available for<br/>user input under the IPO reference data: (i)<br/>Company Information; (ii) Warrants; (iii) Type<br/>of Listing; (iv) Offering; (v) Preferential Offer;<br/>(vi) Advisers; (vii) Timetable; (viii)<br/>Documents; and (ix) Transaction Costs.</li> <li>Press "Save".</li> </ol>             | All inputted data will be saved<br>and displayed when user exits<br>and reenters the IPO card. |
| 4 | Take over IPO<br>Initiation | Before 08:35         | Input reference data                                  | -         | Designated<br>Sponsor  | 1. Input assigned Unique FINI Case Number<br>and submit.                                                                                                    | Taken over IPO and will be<br>directed to IPO Reference<br>Data input page.                    |
| 5 | Submit reference<br>data    | Before 08:40         | Submit reference<br>data                              | -         | Designated<br>Sponsor  | <ol> <li>Review the "Saved" reference data<br/>including: (i) Company Information; (ii)<br/>Warrants; (iii) Type of Listing; (iv) Offering;<br/>(v) Preferential Offer; (vi) Advisers; (vii)<br/>Timetable; (viii) Documents; and (ix)<br/>Transaction Costs.</li> <li>Tick the declaration box.</li> <li>Press "Confirm" to submit.</li> </ol> | All inputted data will be saved<br>and displayed when user exits<br>and reenters the IPO card. |

| #  | ltem                        | Time                               | Tasks                                                       | HKEX Team          | Market<br>Participants          | Actions                                                                                                    | Expected Results                                                                                                    |
|----|-----------------------------|------------------------------------|-------------------------------------------------------------|--------------------|---------------------------------|----------------------------------------------------------------------------------------------------|----------------------------------------------------------------------------------------------------|
| 6  | Clear reference<br>data     | Before 08:55                       | Clear deal reference<br>data                                | Stock<br>Admission | -                               | <ol> <li>Select the IPO Card on the Home Page.</li> <li>Select IPO Reference Data page and click<br/>"Mark Cleared" button.</li> </ol>                                                                                                    | -                                                                                                    |
| 7  | Deal launch                 | 09:00                              | View deal reference<br>data                                 | -                  | Clearing<br>Participants        | <ol> <li>Select the IPO Card on the Home Page.</li> <li>Click "IPO Reference Data", and the<br/>following will be displayed: (i) Company<br/>Information; (ii) Type of Listing; (iii) Offering;<br/>(iv) Advisers; (v) Timetable; (vi) Documents;<br/>and (vii) Transaction Costs.</li> </ol>                                                                                                    | IPO Reference Data section is<br>available and displayed on the<br>selected IPO Card.<br>User able to navigate to the<br>applicable section by clicking<br>the reference data table on the<br>right panel.                                                              |
| 8  | EIPO<br>subscriptions       | Anytime<br>between 9:00 -<br>11:00 | Submit EIPO<br>applications (Online<br>/ API / File upload) | -                  | Clearing<br>Participants        | <ol> <li>Select the IPO Card on the Home Page.</li> <li>Click "EIPO Subscription" to access to the<br/>input page.</li> <li>Click "Create" to input the subscription(s)<br/>through UI or "Bulk Upload" to provide the<br/>subscriptions(s) through a data file.</li> <li>Click "Save" for further action or "Submit"<br/>for system validation.</li> <li>HKSCC Participants may submit any<br/>subscriber information, provided the<br/>submission follows the prescribed format.</li> </ol> | Successful subscriptions are<br>shown in the 'Authorised'<br>Ledger.<br>Any erroneous inputs will be<br>rejected.                                                                                                    |
| 9  | PO close                    | 11:00                              | PO close                                                    | -                  | -                               | -                                                                                                    | Subscriptions no longer<br>available for amendments.<br>Duplicate subscriptions will be<br>moved to the invalidated<br>ledger.                                                                                                    |
| 10 | Pre-funding<br>confirmation | 11:30 – 12:30                      | Confirm CPs' pre-<br>funding<br>requirements                | -                  | FINI Banks –<br>Designated Bank | <ol> <li>Select the IPO Card on the Home Page.</li> <li>Click "EIPO Funding", and the following will<br/>be displayed: (i) IPO Information; (ii) Offer<br/>Price; (iii) Aggregated pre-funding value of<br/>underlying CPs; and (iv) Funding<br/>Information.</li> <li>Confirm CPs' pre-funding requirements<br/>through the UI.</li> </ol>                                                                                                    | View all EIPO Funding sub-<br>sections and relevant CPs' pre-<br>funding requirements.<br>Tester can view all subsections<br>and the respected CP's pre-<br>funding requirement;<br>Confirm CP's pre-funding<br>requirements, with the records<br>moved to "Confirmed". |

| #  | ltem                            | Time         | Tasks                                                                          | HKEX Team | Market<br>Participants               | Actions                                                                                                    | Expected Results                                                                                                    |
|----|---------------------------------|--------------|--------------------------------------------------------------------------------|-----------|--------------------------------------|----------------------------------------------------------------------------------------------------|----------------------------------------------------------------------------------------------------|
| 11 | EIPO file to<br>Share Registrar | 12:30        | Send the EIPO<br>Application File to<br>SR                                     | -         | Share Registrar                      | 1. Retrieve EIPO Application File from EMFT.                                                                                                    | Receive the EIPO Application File.                                                                                                    |
| 12 | Allocation<br>adjustment        | Before 13:30 | Update the final<br>subscription levels<br>of Public Offer<br>(EIPO & e-white) | -         | Share Registrar                      | <ol> <li>Select the IPO Card on the Home Page.</li> <li>On the left panel, click "Allocation<br/>Adjustments" menu.</li> <li>Allocation adjustment status is "Pending"<br/>(at top of UI).</li> <li>Complete the Public Offer Demand<br/>section and click "Save"</li> </ol>                                                                                                    | Upon successfully saving,<br>status remains as "Pending".                                                                                                    |
| 13 | Allocation<br>adjustment        | 13:30-14:00  | Update split of each<br>tranche                                                | -         | Designated<br>Overall<br>Coordinator | <ol> <li>Select the IPO Card on the Home Page.</li> <li>On the left panel, click "Allocation<br/>Adjustments" menu.</li> <li>Allocation adjustment status is "Pending"<br/>(at top of UI).</li> <li>Complete all the fields, ensure slight over-<br/>subscription for placing tranche and select<br/>"No Reallocation" for the indicator (if not<br/>already selected by default).</li> </ol>                                                                                                    | View all Allocation Adjustments<br>sub-sections and input relevant<br>data fields.<br>Upon successfully saving,<br>status remains as "Pending".<br>Upon successfully submitting,<br>status changes to "Submitted".<br>Overall Coordinators / Share<br>Registrar can view the<br>allocation adjustment data. |
| 14 | PO allotment file<br>to HKSCC   | Before 14:00 | Upload balloting file                                                          | -         | Share Registrar                      | <ol> <li>Complete balloting and generation of PO<br/>Allotment File.</li> <li>Upload PO Allotment File to HKSCC via<br/>EMFT. Attach PO Allotment File to email and<br/>send to FINI Team<br/>(projectfini@hkex.com.hk).</li> <li>FINI loads PO Allotment File.</li> <li>Select the IPO Card on the Home Page.</li> <li>Click "EIPO Allotment" menu, and the<br/>following will be displayed: (i) File Validation;<br/>(ii) Total Public Offer Valid Application<br/>Quantity; (iii) Total Public Offer Invalid<br/>Application Quantity; and (iv) Total Public<br/>Offer Allotted Quantity.</li> <li>Verify that the PO Allotment File has been<br/>accepted and processed.</li> </ol> | View all EIPO Allotment data<br>fields.<br>Upon successful upload, the<br>PO Allotment File's status<br>changes to "Valid".                                                                                                    |

| #  | ltem                | Time          | Tasks                                     | HKEX Team | Market<br>Participants               | Actions                                                                                                    | Expected Results                                                                                                    |
|----|---------------------|---------------|-------------------------------------------|-----------|--------------------------------------|----------------------------------------------------------------------------------------------------|----------------------------------------------------------------------------------------------------|
| 15 | Final offer pricing | Before 14:30  | Input the final offer<br>price of the IPO | -         | Designated<br>Overall<br>Coordinator | <ol> <li>Select the IPO Card on the Home Page.</li> <li>Click "Final Offer Pricing" menu, and the<br/>following will be displayed: (i) Minimum offer<br/>price (pre-filled); (ii) Maximum offer price<br/>(pre-filled); (iii) Downward pricing flexibility<br/>(pre-filled); and (iv) An empty field for Final<br/>Offer Price.</li> <li>Input a price within the offer price range.</li> <li>Press "Preview" button.</li> <li>Press "Confirm" button.</li> </ol>                                                                                                    | View all Final Offer Pricing<br>data fields.<br>Input and submit final offer<br>price.<br>Overall Coordinators can view<br>the final price.                      |
| 16 | Control list        | Before 14:30  | Populate Control<br>List                  | -         | Designated<br>Overall<br>Coordinator | <ol> <li>Select the IPO Card on the Home Page.</li> <li>Click "Control List" menu, and the<br/>following will be displayed: (i) Sub-placing;<br/>and (ii) Placee Submission Progress.</li> <li>Under Sub-placing, sub-place shares to<br/>other OCs / Distributors by clicking on the<br/>"sub-place" button.</li> <li>After clicking "sub-place", DOC can<br/>choose:</li> <li>(i) which distributor to sub-place to; and (ii)<br/>enter the number of shares to sub-place.</li> <li>After confirming the distributor and sub-<br/>placing amount by clicking the "√" button,<br/>the number of shares the DOC is able to<br/>place will be reduced accordingly. Pressing<br/>the "X" button will delete the entry.</li> <li>Under Placee Submission Progress, the<br/>real-time status of placee list submission<br/>progress of other OCs and/or downstream<br/>Distributors and also the number of placees,<br/>and number of placees excluding duplicate<br/>placees will be displayed.</li> </ol> | Receive and sub-place shares<br>to other OCs and Distributors.<br>View latest consolidated and<br>own control lists, based on the<br>firm's viewing permissions. |
| 17 | Money settlement    | 14:40 - 16:00 | Process SWIFT<br>payment instructions     | -         | FINI Banks-<br>Designated Bank       | <ol> <li>Receive payment instructions and<br/>generate confirmation response through<br/>SWIFTnet.</li> <li>Select the IPO Card on the Home Page.</li> <li>Click "EIPO Money Settlement" menu, and<br/>the following will be displayed: (i) Receiving<br/>Bank Information; (ii) Payment Summary;<br/>and (iii) Payment Instructions.</li> </ol>                                                                                                    | View all EIPO Money<br>Settlement data fields.<br>Upon successful upload, the<br>payment instructions' statuses<br>change to "Settled".                          |

| #  | Item                                                          | Time         | Tasks                                                               | HKEX Team | Market<br>Participants                                                              | Actions                                                                                                    | Expected Results                                                                                                    |
|----|---------------------------------------------------------------|--------------|---------------------------------------------------------------------|-----------|-------------------------------------------------------------------------------------|----------------------------------------------------------------------------------------------------|----------------------------------------------------------------------------------------------------|
|    |                                                               |              |                                                                     |           |                                                                                     | 4. Verify that the payment responses have been accepted and processed.                                                                                                    |                                                                                                    |
| 18 | Review the<br>Receiving Bank<br>dashboard                     | 14:40-16:00  | Review Receiving<br>Bank dashboard                                  | -         | FINI Banks -<br>Receiving Bank                                                      | Review the Receiving Bank dashboard to check the amount to be received.                                                                                                    | View the status of all the<br>money settlement entries on<br>dashboard.                                                                           |
| 19 | Placee<br>submission                                          | Before 15:30 | Submit placees for regulatory approval                              | -         | Designated<br>Overall<br>Coordinator /<br>Overall<br>Coordinators /<br>Distributors | <ol> <li>Select the IPO Card on the Home Page.</li> <li>In the left panel, click "Placee List" menu.</li> <li>Press "+Entry" to input the subscription(s) through UI or "Upload" to provide the placees through a data file.</li> <li>Click "Save" for further action or "Submit" for system validation.</li> <li>Verify all outstanding shares assigned to placing allocation has been submitted.</li> <li>Intermediaries may submit any placee information, provided the submission follows the prescribed format.</li> </ol>                                                                                                    | View all Placee List data fields.<br>Upon successful input or<br>upload, the placees are either<br>saved or submitted for<br>regulatory approval. |
| 20 | Finalise EIPO<br>allotment                                    | 16:00        | Broadcast EIPO<br>allotment results                                 |           | Clearing<br>Participants                                                            | 1. Select the IPO Card on the Home Page.<br>2. Click "EIPO Allotment" menu, and the<br>following will be displayed: (i) Subscription<br>statistics; and (ii) Allotment results.                                                                                                    | View all EIPO Allotments data<br>fields, and the final allotment<br>result of each EIPO<br>subscription.                                          |
| 21 | Allotment Results<br>Announcement<br>(ARA) Form<br>submission | Before 16:00 | Submit ARA Form<br>after all placee lists<br>have been<br>submitted | -         | Designated<br>Sponsor                                                               | <ol> <li>Select the IPO Card on the Home Page.</li> <li>In the left panel, click "ARA" menu – ARA<br/>Form.</li> <li>Check the status of Allocation Adjustment<br/>reaches "Public Offer Confirmed" and Final<br/>Offer Pricing reaches "Finalised", before the<br/>Designated Sponsor can submit the ARA<br/>form. Designated Sponsor should complete<br/>the fields in the ARA Form based on the<br/>information provided in the sample<br/>prospectus and other FINI workflows.</li> <li>Upon completing the form, Designated<br/>Sponsor click "Preview".</li> <li>Tick the declaration box.</li> <li>Click "Confirm" to submit.</li> </ol> | View all ARA Form data fields<br>for input.<br>Upon successful submission,<br>the ARA Form sub-status<br>changes to "ARA Drafted".                |

| #  | ltem                                                                 | Time         | Tasks                                                                     | HKEX Team | Market<br>Participants                                                              | Actions                                                                                                    | Expected Results                                                                                                    |
|----|----------------------------------------------------------------------|--------------|---------------------------------------------------------------------------|-----------|-------------------------------------------------------------------------------------|----------------------------------------------------------------------------------------------------|----------------------------------------------------------------------------------------------------|
| 22 | Finalise PO<br>allocation                                            | 16:00        | Send the PO Final<br>Allocation File to SR                                | -         | Share Registrar                                                                     | 1. FINI sends PO Final Allocation File to SR via EMFT.                                                                                                    | Receive the PO Final<br>Allocation File by email.                                                                                                    |
| 23 | Revert placee<br>lists (concurrent<br>commenting by<br>HKEX and SFC) | Before 16:00 | Revert placee lists<br>to select<br>intermediaries for<br>re-submission   | Vetting   | SFC                                                                                 | <ol> <li>Select the IPO Card on the Home Page.</li> <li>In the left panel, click "Placee List" menu.</li> <li>Under submitted tab, select 2 placee<br/>entries and revert separately with comments<br/>"Please remove the placee as this placee is<br/>not permitted to participate in the placing" for<br/>the intermediary's re-submission.</li> </ol>                                                                                                    | View all Placee List data fields.<br>Upon successful submission,<br>the placees' status(es) change<br>to "Pending".                                                                                           |
| 24 | Re-submit placee<br>lists                                            | Before 16:10 | Replace reverted<br>placees and submit<br>them for regulatory<br>approval | -         | Designated<br>Overall<br>Coordinator /<br>Overall<br>Coordinators /<br>Distributors | <ol> <li>Select the IPO Card on the Home Page.</li> <li>In the left panel, click "Placee List" menu.</li> <li>View the reverted placee entry under<br/>"Pending" and click the comment button to<br/>read regulatory comment.</li> <li>Press "+Entry" to input the subscription(s)<br/>through UI or "Upload" to provide the placees<br/>through a data file.</li> <li>Click "Save" for further action or "Submit"<br/>for system validation.</li> <li>Verify all outstanding shares assigned to<br/>placing allocation has been submitted.</li> </ol> | View all Placee List data fields,<br>including regulatory comments<br>any affected placee(s).<br>Upon successful input or<br>upload, the placees are either<br>saved or submitted for<br>regulatory approval. |
| 25 | Allotment Results<br>Announcement<br>(ARA) Form<br>review            | Before 16:20 | View submitted ARA<br>Form                                                | Vetting   | -                                                                                   | <ol> <li>Select the IPO Card on the Home Page.</li> <li>In the left panel, click "ARA" menu – ARA<br/>Form, and the submitted ARA Form will be<br/>displayed.</li> </ol>                                                                                                    | View the submitted ARA Form.                                                                                                    |
| 26 | Finalise placee<br>lists                                             | 16:30        | Issue regulatory<br>approval on placee<br>list                            | Vetting   | -                                                                                   | <ol> <li>Select the IPO Card on the Home Page.</li> <li>In the left panel, click "Placee List" menu.</li> <li>Click "Finalise All" to prevent further<br/>amendments to the placee list and move IPO<br/>to next workflow stage.</li> <li>Click "Confirm" to submit.</li> </ol>                                                                                                    | Upon successful submission,<br>the Placee List's sub-flow<br>status changes to "Finalised".                                                                                                    |
| 27 | Submit Allotment<br>Results<br>Announcement<br>(ARA)                 | Before 16:40 | Generate and<br>submit draft<br>Allotment Results                         | -         | Designated<br>Sponsor                                                               | <ol> <li>Select the IPO Card on the Home Page.</li> <li>In the left panel, click "ARA" menu – ARA<br/>Submission.</li> <li>Select "System Generated" and review<br/>generated .PDF document.</li> </ol>                                                                                                    | View generated ARA for<br>submission.<br>Upon successful submission,<br>the ARA's sub-flow status<br>changes to "ARA Submitted".                                                                              |

| #  | ltem                                                   | Time         | Tasks                                             | HKEX Team | Market<br>Participants                                            | Actions                                                                                                    | Expected Results                                                                                                    |
|----|--------------------------------------------------------|--------------|---------------------------------------------------|-----------|-------------------------------------------------------------------|----------------------------------------------------------------------------------------------------|----------------------------------------------------------------------------------------------------|
| -  |                                                        |              | Announcement for                                  |           |                                                                   | 4. Click "Preview" to open prompt window.                                                                                                    |                                                                                                    |
|    |                                                        |              | regulatory approval                               |           |                                                                   | 5. Click "Confirm" to submit.                                                                                                    |                                                                                                    |
| 28 | Submit<br>Placement Form                               | Before 16:45 | Submit Placement<br>Form for HKSCC's<br>review    | -         | Designated<br>Overall<br>Coordinator /<br>Overall<br>Coordinators | <ol> <li>Select the IPO Card on the Home Page.</li> <li>In the left panel, click "Depository &amp;<br/>Settlement".</li> <li>Select "Placement / Pre-deposit Form" in<br/>pull down menu.</li> <li>Complete the sub-sections available for<br/>user input, including: (i) General; (ii)<br/>Settlement Arrangement; (iii) Supporting<br/>Documentation(s); and (iv) Declarations.</li> <li>Click "Preview" to open prompt window.</li> <li>Tick the declaration box.</li> <li>Click "Confirm" to submit.</li> </ol> | View Placement / Pre-deposit<br>Form's data fields for input.<br>Upon successful submission,<br>the Placement / Pre-deposit<br>Form's sub-flow status<br>changes to "Submitted". |
| 29 | Finalise Allotment<br>Results<br>Announcement<br>(ARA) | 16:45        | Issue regulatory<br>approval on ARA               | Vetting   | -                                                                 | <ol> <li>Select the IPO Card on the Home Page.</li> <li>In the left panel, click "ARA" menu – ARA<br/>Submission.</li> <li>Click "Finalise" to open prompt window.</li> <li>Click "Confirm" to submit.</li> </ol>                                                                                                    | View ARA submitted by<br>Designated Sponsor.<br>Upon successful submission,<br>the ARA's sub-flow status<br>changes to "Finalised".                                              |
| 30 | Regulatory<br>Submission                               | Before 17:00 | Submit Issuer's<br>Declaration                    | -         | Issuer Counsel                                                    | <ol> <li>Select the IPO Card on the Home Page.</li> <li>In the left panel, click "Regulatory<br/>Submission" and open the Issuer's<br/>Declaration form.</li> <li>Fill in the required information, and click<br/>"Preview" and then "Submit".</li> </ol>                                                                                                    |                                                                                                    |
| 31 | Regulatory<br>Submission                               | Before 17:00 | Submit Marketing<br>and Independence<br>Statement | -         | Overall<br>Coordinators,<br>Distributors                          | <ol> <li>Select the IPO Card on the Home Page.</li> <li>In the left panel, click "Regulatory<br/>Submission" and open the Marketing and<br/>Independence Statement form.</li> <li>Fill in the required information, and click<br/>"Preview" and then "Submit".</li> </ol>                                                                                                    |                                                                                                    |
| 32 | Regulatory<br>Submission                               | Before 17:00 | Submit Sponsor's /<br>Overall                     | -         | Sponsors, Overall<br>Coordinators                                 | 1. Select the IPO Card on the Home Page.                                                                                                    |                                                                                                    |

| #  | ltem                     | Time         | Tasks                           | HKEX Team          | Market<br>Participants | Actions                                                                                                    | Expected Results                                                                                                    |
|----|--------------------------|--------------|---------------------------------|--------------------|------------------------|----------------------------------------------------------------------------------------------------|----------------------------------------------------------------------------------------------------|
|    |                          |              | Coordinator's<br>Declaration    |                    |                        | <ol> <li>In the left panel, click "Regulatory<br/>Submission" and open the Sponsor's /<br/>Overall Coordinator's Declaration form.</li> <li>Fill in the required information, and click<br/>"Preview" and then "Submit".</li> </ol>                                                                    |                                                                                                    |
| 33 | Regulatory<br>Submission | Before 17:00 | Submit Transaction<br>Levy Form | -                  | Designated<br>Sponsor  | <ol> <li>Select the IPO Card on the Home Page.</li> <li>In the left panel, click "Regulatory<br/>Submission" and open the Transaction Levy<br/>Form.</li> <li>Fill in the required information, and click<br/>"Preview" and then "Submit".</li> </ol>                                                  |                                                                                                    |
| 34 | Clear Placement<br>Form  | Before 17:00 | Clear Placement<br>Form         | Stock<br>Admission | -                      | <ol> <li>Select the IPO Card on the Home Page.</li> <li>In the left panel, click "Depository &amp;<br/>Settlement".</li> <li>Select "Placement / Pre-deposit Form" in<br/>pull down menu.</li> <li>Click "Generate Document" to open<br/>prompt window.</li> <li>Click "Confirm" to submit.</li> </ol> | View submitted Placement /<br>Pre-deposit Form.<br>Upon successful submission,<br>the Placement / Pre-deposit<br>Form's sub-flow status<br>changes to "Document<br>Generated". |
| 35 | Listing                  | 17:00        | Trading Start                   | -                  | -                      | -                                                                                                    | IPO status changes to "Trading Started".                                                                                                    |
| 36 | MR completion            | 17:30        | FINI platform goes offline      | -                  | -                      | -                                                                                                    | FINI Production platform no longer accessible.                                                                                                    |

## 3. Communication Channels

During the MR, participants may contact FINI Project Team for any issues/questions through the following channels:

• Email: projectfini@hkex.com.hk

To allow us to better organize your enquiries, please add the following tags (according to your user type(s) based on the table below) in the email subject

| User Type         | Email Tags          |
|-------------------|---------------------|
| Sponsor           | #SPONSORS#MR#       |
| Legal Adviser     | #LEGALADVISERS#MR#  |
| Intermediary      | #INTERMEDIARIES#MR# |
| HKSCC Participant | #CP#MR#             |
| FINI Bank         | #FINIBANK#MR#       |
| Share Registrar   | #SR#MR#             |

• Phone: +852 2211 5888 / +852 2979 7111

Market Participants are reminded to ensure their designated contact persons (provided in the FINI Testing Registration Form) are reachable during the testing period, and the relevant emails and phone numbers provided to the FINI Project Team are accurate.

In the event of cancellation or postponement of the MR, the FINI Project Team will publish the latest arrangement via HKEX FINI webpage.

▲ Hotline support is available from 09:00 to 18:00 Monday to Friday, except public holidays. During MR days (Saturdays), Hotline support will be available from 08:00 to 18:00.

## Hong Kong Exchanges and Clearing Limited

8/F, Two Exchange Square, 8 Connaught Place, Central, Hong Kong

hkexgroup.com | hkex.com.hk

info@hkex.com.hk